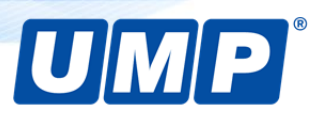

Сервисный центр «ЮНИТ МАРК ПРО» Инструкция 2020 год

# Brady BMP61 и M611 обновление базы материалов «YB»

### Информация

Обновление базы материалов «YB» содержит информацию о расходных материалах для принтера такую как: размеры, отступы, зазоры, ориентацию страницы и прочее. Обновленные данные позволяют принтеру работать с новыми материалами, а также вносят исправления для корректной печати на уже используемых материалах.

### Обновление базы материалов «YB» производится в следующих случаях

- 1. Принтер не обнаруживает новый материал или риббон, рекомендованные производителем для использования на данном принтере.
- 2. Изображение на этикетке выглядит бледным, даже если используется правильное сочетание материала и риббона.
- 3. Изображение на этикетке печатается со смещением.
- 4. На дисплее принтера отображается сообщение «Недопустимый носитель» или другие ошибки, связанные с расходными материалами.
- 5. Принтер после печати некорректно подает материал под обрезку или отрывание.

### Содержание обновлений баз материалов «YB»

- 1. Идентификаторы для материалов и риббонов.
- 2. Температурные режимы термоголовки принтера.
- 3. Ориентацию материала (книжная, альбомная).
- 4. Совместимость новых комбинаций материала и риббона.
- 5. Настройки подачи материалов под обрезку или отрывание.

## Обновление базы материалов «YB» принтеров Brady BMP61 и M611

#### Шаг 1: подготовка USB-накопителя для обновления базы материалов

Скачайте с официального сайта производителя архив с файлами базы материалов <u>BMP61 and</u> <u>M611 Database</u>.

Распакуйте скачанный архив, и запишите распакованные файлы «BMP61-B.csv» и «BMP61-Y.bin» в корневую директорию USB-накопителя.

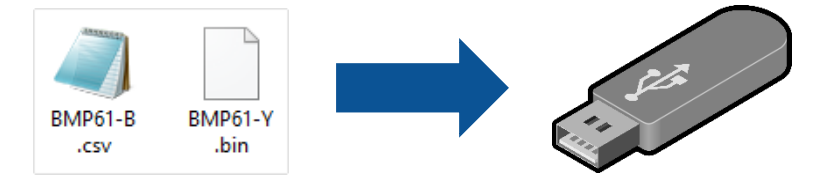

### Шаг 2: Обновление базы материалов «YB» Brady BMP61

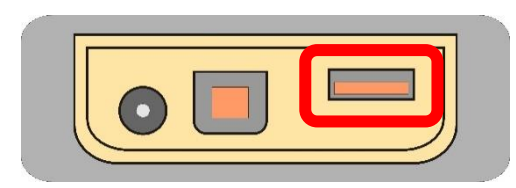

Включите принтер.

Вставьте ранее подготовленный USB-накопитель с файлами «YB» в USB-порт принтера на боковой стороне корпуса.

На дисплее принтера появится сообщение об обнаружении на USB-накопителе файлов «YB». В сообщении будут отображаться версии новых файлов (прим. r109) и текущих файлов (прим. r108).

| Обнаружены следующие обновления:<br>ВМР61-В r119 Текущий: r108<br>ВМР61-Y r119 Текущий: r108<br>Обновить<br>Игнорировать | Системные файлы будут заменены<br>выбранными файлами. Изменения будут<br>приняты после перезагрузки принтера.<br>Продолжить?<br>Нет |
|----------------------------------------------------------------------------------------------------|----------------------------------------------------------------------------------------------------|
| СЕРИЯ ПЕЧАТЬ                                                                                                    | ()                                                                                                    |
| ПРОГОН                                                                                                    | ТИП ЭТИК.                                                                                                    |
| ОЧИСТ.                                                                                                    | СЕРИЯ                                                                                                    |

Нажмите кнопку «Обновить». На дисплее принтера появится сообщение о том, что текущие файлы «YB» будут заменены новыми, а изменения вступят в силу после перезагрузки принтера.

Подтвердите замену файлов нажатием на кнопку «Да», затем перезагрузите принтер.

Чтобы проверить текущую версию базы материалов, зайдите в меню настроек принтера и выберите пункт «Конфигурация».

### Brady M611

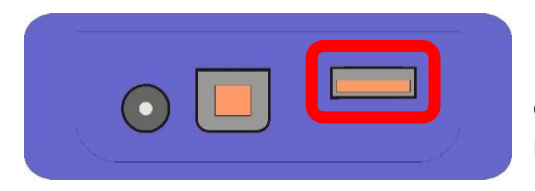

Включите принтер.

Вставьте ранее подготовленный USB-накопитель с файлами «YB» в USB-порт принтера на боковой стороне корпуса.

На сенсорном дисплее принтера нажмите кнопку «Импорт файлов». Далее в окне импорта выберите «У и В файлы».

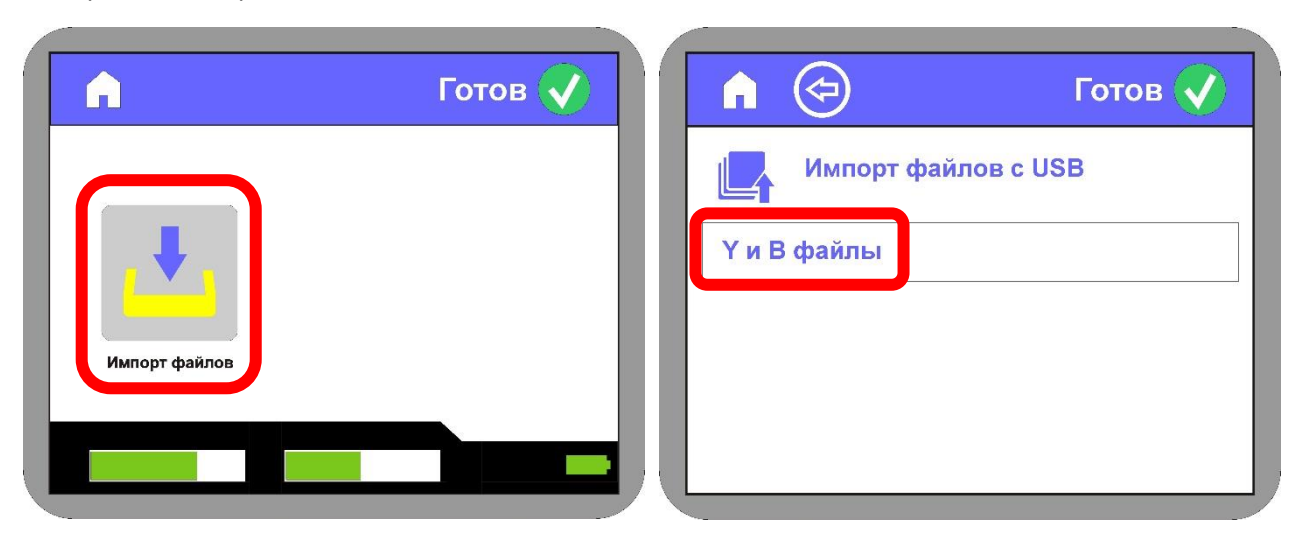

В появившемся окне подтвердите замену текущих «YB» файлов на новые.

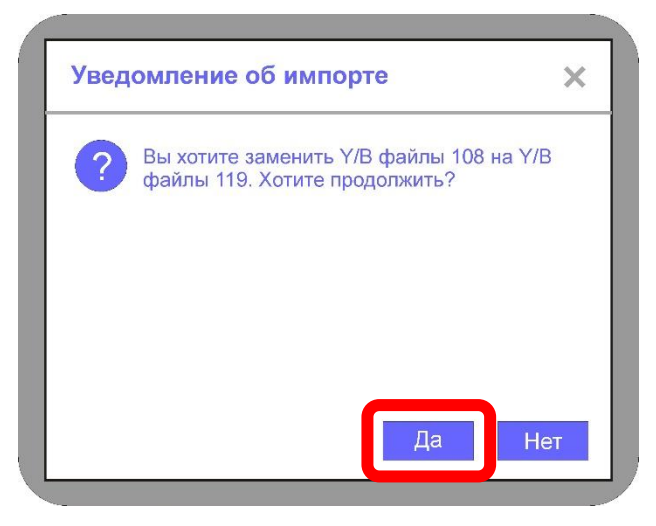

Следующее окно проинформирует вас об успешном обновлении файлов «YB».

Обновление базы материалов «YB» принтера завершено. Выключите и включите питание принтера, чтобы изменения вступили в силу.

При возникновении ошибок обратитесь в авторизованный сервисный центр:

Тел.: +7 (495) 748-07-47 www.umpgroup.ru